## **Contract Notifications**

Notifications for users are configured by default; end users will receive emails and system notifications for specific communications. These notification preferences can be updated by you.

1. Click the notifications icon in the top right corner of the screen and "Click here to see all notifications".

| Got Feedback? | All 🔻 | Search (Alt+Q) | ۹      | 0.00 USD 📜    | ∽ 🗖                 | <b>4</b>     |
|---------------|-------|----------------|--------|---------------|---------------------|--------------|
|               | N     | otifications   |        |               |                     | Notification |
|               |       |                | No New | Notifications |                     |              |
|               |       |                |        | Click here to | see all notificatio | ins          |
|               |       |                |        |               |                     | S            |

2. Click "Edit Notification Preferences".

| 1          | MISSISSIPPI STATE                     |
|------------|---------------------------------------|
|            | Notifications  View All Notifications |
|            |                                       |
| Í.         | Filter Notifications ?                |
| -          | Status New 🗸                          |
|            | Type All 🗸                            |
| 血          | Actions ?                             |
|            | Edit Notification Preferences         |
| 785        | Clear Notifications                   |
| <b>3</b> 9 |                                       |

3. You will be directed to the Notification Preferences page. Choose "Contracts" from the left menu panel. Select "Edit Section".

| MISSISSIPPI STATE                          |       |                                                 |                      | All 👻 | Search (Alt+Q) | ٩ | 0.00 USD | Ä | 0 k                   |
|--------------------------------------------|-------|-------------------------------------------------|----------------------|-------|----------------|---|----------|---|-----------------------|
| My Profile  Notification Preferences  Cont | racts |                                                 |                      |       |                |   |          |   |                       |
| Yash Kothari                               |       | Notification Preferences:<br>Contracts          |                      |       |                |   |          |   | 13                    |
| User Name ykothari1                        |       | F Explicitly Overridden by SQ User              |                      |       |                |   |          |   |                       |
| User Profile and Preferences               | >     | ✓ Contracts                                     |                      |       |                |   |          |   | Figure 2 Edit Section |
| Update Security Settings                   | >     | Contract Budget/Tier Notification 🥹             | Email & Notification |       |                |   |          |   |                       |
| Default User Settings                      | >     | Contract Start Date - Advance Notice 9          | Email & Notification |       |                |   |          |   |                       |
| Ordering and Approval Settings             | ~ >   | Contract Start Date Passed                      | Email & Notification |       |                |   |          |   |                       |
| Permission Settings                        | >     |                                                 | Email & Matification |       |                |   |          |   |                       |
| Notification Preferences                   | <     | Contract End Date - Advance Notices             | Email & Notification |       |                |   |          |   |                       |
| Administration & Integration               |       | Contract End Date Passed 😧                      | Email & Notification |       |                |   |          |   |                       |
| Shopping, Carts & Requisitions             |       | Contract Renewal Date - Advance Notices 😧       | Email & Notification |       |                |   |          |   |                       |
| Change Requests                            |       | Contract Devenuel Date Descend                  | Email & Natification |       |                |   |          |   |                       |
| Purchase Orders                            |       | Contract Reliewal Date Passed                   | Email & Notification |       |                |   |          |   |                       |
| Accounts Pavable                           |       | Contract Review Date Passed 😧                   | Email & Notification |       |                |   |          |   |                       |
| Receipts                                   |       | Contract Internal Review Notification 😧         | Email & Notification |       |                |   |          |   |                       |
| Contracts                                  |       | Contract Manager Internal Review Notification 🚱 | Email & Notification |       |                |   |          |   |                       |
| Sourcing Director                          |       | Contract Excilitation Natification              | Email & Notification |       |                |   |          |   |                       |
| Vendor Management                          |       | Contract Facilitation Notification              | Linan & NOUNCAUON    |       |                |   |          |   |                       |

- 4. You will have the ability to update selected notification preferences. To change preferences, select the "Override" radio button and update the notification preference. You may update each of the notifications as you see fit.
  - a. None: You will receive no notifications.
  - b. Email: You will receive an email regarding the notification.
  - c. Notification: You will receive a notification within Contracts+.
  - d. Email & Notification: You will receive an email and a notification within Contracts+.

Note: Clicking the question mark icon provides a brief description of the notification.

| MISSISSIPPI STATE                            |     |                                                     |           | All 👻                        | Search (Alt+Q)    | ۹        | 0.00 USD | 1 | ( |  |
|----------------------------------------------|-----|-----------------------------------------------------|-----------|------------------------------|-------------------|----------|----------|---|---|--|
| My Profile  Notification Preferences  Contra | cts |                                                     |           |                              |                   |          |          |   |   |  |
| Yash Kothari                                 |     | Notification Preferences:<br>Contracts              |           |                              |                   |          |          |   |   |  |
| User Name ykothari1                          |     | Explicitly Overridden by SQ User                    |           |                              |                   |          |          |   |   |  |
| User Profile and Preferences                 | >   | ✓ Contracts                                         |           |                              |                   |          |          |   |   |  |
| Update Security Settings                     | >   | Contract Budget/Tier Notification                   | Default   | O Override                   | Email & Notifica  | ation    |          |   |   |  |
| Default User Settings                        | >   |                                                     |           |                              |                   |          |          |   |   |  |
| User Roles and Access                        | >   | Contract Start Date - Advance Notice 😧              | Default   | <ul> <li>Override</li> </ul> | Email & Notifica  | ation    |          |   |   |  |
| Ordering and Approval Settings               | >   |                                                     | O Defeult | Override                     | Email 8 Matif     | ention   |          |   |   |  |
| Permission Settings                          | >   | Contract Start Date Passed                          |           | Overnue                      | Email & Notif     | cation 🗸 |          |   |   |  |
| Notification Preferences                     |     | Contract End Date - Advance Notices 😧 💿 Default 🔿 0 |           | <ul> <li>Override</li> </ul> | Email             |          |          |   |   |  |
| Administration & Integration                 |     |                                                     |           |                              | Notification      | cation   |          |   |   |  |
| Shopping, Carts & Requisitions               |     | Contract End Date Passed 😨                          | Default   | <ul> <li>Override</li> </ul> | Eman & Noting     |          |          |   |   |  |
| Change Requests                              |     | Contract Renewal Data Advance Nations               |           | Override                     | Email & Notific:  | tion     |          |   |   |  |
| Purchase Orders                              |     | Contract Renewal Date - Advance Notices             | Default   | Overnue                      | Entail & Notifica |          |          |   |   |  |
| Catalog Management                           |     | Contract Renewal Date Passed 😨                      | Default   | Override                     | Email & Notifica  | tion     |          |   |   |  |
| Accounts Payable                             |     |                                                     | Default   | Quarrida                     | Email 9 Matifica  | tion     |          |   |   |  |

5. After updating your notification preferences, be sure to save changes at the bottom right of the page.

| ✓ Contracts                                             |           |            |                        |
|---------------------------------------------------------|-----------|------------|------------------------|
| Contract Budget/Tier Notification \varTheta             | Oefault   | ⊖ Override | Email & Notification   |
| Contract Start Date - Advance Notice \varTheta          | 🖲 Default | O Override | Email & Notification   |
| Contract Start Date Passed                              | 🔿 Default | Override   | Email & Notification 🖌 |
| Contract End Date - Advance Notices                     | 🖲 Default | O Override | Email & Notification   |
| Contract End Date Passed 😜                              | 💿 Default | Override   | Email & Notification   |
| Contract Renewal Date - Advance Notices                 | 🖲 Default | O Override | Email & Notification   |
| Contract Renewal Date Passed 😜                          | 🖲 Default | Override   | Email & Notification   |
| Contract Review Date Passed \varTheta                   | 💿 Default | O Override | Email & Notification   |
| Contract Internal Review Notification \varTheta         | 💿 Default | Override   | Email & Notification   |
| Contract Manager Internal Review Notification \varTheta | 💿 Default | O Override | Email & Notification   |
| Contract Facilitation Notification                      | 💿 Default | Override   | Email & Notification   |
| New Contract Request Discussion Thread 😜                | 💿 Default | O Override | Email & Notification   |
| New Contract Request Discussion Reply \varTheta         | 💿 Default | Override   | Email & Notification   |
| External Reviewer Email Failure                         | 💿 Default | O Override | Email & Notification   |
| Contract Originated From Salesforce \varTheta           | 💿 Default | Override   | None                   |
| Contract Renewal Auto-Created                           | 💿 Default | O Override | Email & Notification   |
| Contract Renewal Auto-Executed                          | 💿 Default | Override   | None                   |
| Contract Renewal Auto-Execute Failure                   | 🖲 Default | O Override | None                   |
| Zero Auto-Renewals Remain                               | 💿 Default | Override   | Email & Notification   |
| Contract Workflow Notification \varTheta                | 🖲 Default | O Override | Email & Notification   |
| New Contract Communication \varTheta                    | 💿 Default | Override   | Email & Notification   |
|                                                         |           |            | Save Changes Cancel    |